# **PORT FORWARDING HOW-TO**

Speedtouch CPE

### Uvod u port forwarding

Port forwarding je prosljeđivanje vanjskih portova na Internetu prema nekom računalu unutar LAN-a. Time činimo servise (npr: HTTP, FTP, DNS server) unutar LAN-a dostupnima preko Interneta.

Za pravilno podešavanje port forwarding-a potrebno je znati na kojem se portu ili dometu portova pokreće naš interni servis te na kojem portu želimo isti servis napraviti dostupnim preko Interneta, te koji protokol koristi naš servis (TCP ili UDP).

Uobičajeno se servisi pokreću na tzv. well-known i registered portovima (portovi specificirani od strane IANA-e).

| Servis             | Port / Protokol |  |  |
|--------------------|-----------------|--|--|
| HTTP               | 80 / TCP        |  |  |
| FTP                | 20 – 21 / TCP   |  |  |
| SSH                | 22 / TCP        |  |  |
| Telnet             | 23 / TCP        |  |  |
| DNS                | 53 / TCP & UDP  |  |  |
| TFTP               | 69 / UDP        |  |  |
| SMTP               | 25 / TCP        |  |  |
| POP3               | 110 / TCP       |  |  |
| IMAP3              | 220 / TCP & UDP |  |  |
| HTTPS              | 443 / TCP       |  |  |
| PPTP (Windows VPN) | 1723 / TCP      |  |  |
| Remote Desktop     | 3389 / TCP      |  |  |
| IRC server         | 6667 / TCP      |  |  |
| Xbox Live          | 88 / UDP        |  |  |
| IPSEC              | 500 / UDP       |  |  |

# Popis najčešće korištenih servisa:

Popis svih portova se može pronaći na http://www.iana.org/assignments/port-numbers.

# Konfiguracija port forwardinga za određene servise na Speedtouch CPE uređajima preko web sučelja

1. Kreiranje servisa na CPE-u (primjer kreiranja HTTP-a i FTP-a)

# Kreiranje HTTP-a:

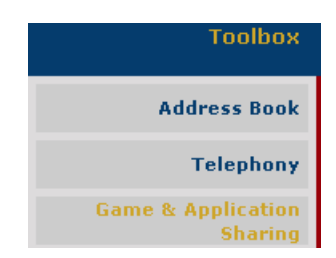

#### Pick a task...

 $\rightarrow$ 

<u>Assign a game or application to a l</u>

Create a new game or application

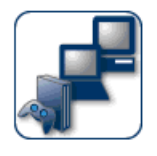

# **New Game or Application**

Enter the name of the new game or application.

Name:

HTTP only

Select how you want to define the new game or application.

Manual Entry of Port Maps

Next Cancel

| HTTP only           |           |              |
|---------------------|-----------|--------------|
| Game or Application | Name      |              |
| New Name:           | HTTP only |              |
|                     |           | Apply Cancel |

#### Game or Application Definition

A game or application is made of one or more TCP/UDP port ranges. Each incoming port range can be translated into a different internal (local network) port range. Port ranges can be statically assigned to devices or dynamically assigned using an outgoing trigger.

| Protocol Port Range | Translate To         | Trigger<br>Protocol | Trigger Port |     |
|---------------------|----------------------|---------------------|--------------|-----|
| No                  | port maps defined fo | r this game or a    | pplication.  |     |
| TCP                 |                      | TCP 💌               |              | Add |

- Protocol i Trigger Protocol izabrati na protokol na kojem radi servis
  - o HTTP radi na TCP
- Port range izabrati port (ili domet portova ako se radi samo o jednom portu upisati jedan te isti)
  - HTTP radi na portu 80
- Translate To i Trigger Port ostaviti prazno
- Klikni Add

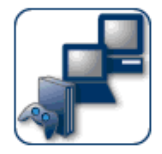

# **HTTP only**

Game or Application Name

New Name:

HTTP only

Apply Cancel

#### Game or Application Definition

A game or application is made of one or more TCP/UDP port ranges. Each incoming port range can be translated into a different internal (local network) port range. Port ranges can be statically assigned to devices or dynamically assigned using an outgoing trigger.

| Protocol | Port<br>Range | Translate To | Trigger<br>Protocol | Trigger Port |             |
|----------|---------------|--------------|---------------------|--------------|-------------|
| тср      | 80 - 80       | 80 - 80      | -                   | -            | Edit Delete |
| Any 💌    | to            |              | Any 💌               |              | Add         |

• Nakon dodavanja portova u servis, pokazat će se ovakav prozor.

• Klini Apply.

#### Kreiranje FTP-a:

| Toolbox                       |
|-------------------------------|
| Address Book                  |
| Telephony                     |
| Game & Application<br>Sharing |

# Pick a task... Assign a game or application to a l Create a new game or application

-

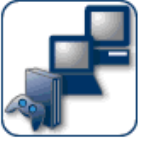

# **New Game or Application**

Enter the name of the new game or application.

Name:

FTP only

Select how you want to define the new game or application.

Clone Existing Game or Application

HTTP only

Manual Entry of Port Maps

Next Cancel

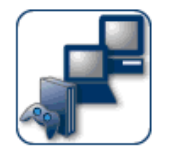

# FTP only

Game or Application Name
 New Name:
 FTP only

Apply Cancel

#### Game or Application Definition

A game or application is made of one or more TCP/UDP port ranges. Each incoming port range can be translated into a different internal (local network) port range. Port ranges can be statically assigned to devices or dynamically assigned using an outgoing trigger.

| Protocol | Port Range  | Translate To          | Trigger<br>Protocol | Trigger Port |     |
|----------|-------------|-----------------------|---------------------|--------------|-----|
|          | No          | port maps defined for | this game or ap,    | plication.   |     |
| TCP 💌    | 20 to<br>21 |                       | Any 💌               |              | Add |

- Protocol i Trigger Protocol izabrati na protokol na kojem radi servis
  - FTP radi na TCP
- Port range izabrati port (ili domet portova ako se radi samo o jednom portu upisati jedan te isti)
  - **FTP** radi na portu 20 i 21

- Translate To i Trigger Port ostaviti prazno
- Kliknite Add

### 2. Pridjeljivanje servisa na računala

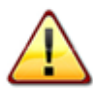

Preporučeno je da serveri (računala koja pokreću servise i na koje se radi mapiranje portova imaju ručno) – statički konfigurirane IP adrese !

|                               |     | Pick a task                                            |
|-------------------------------|-----|--------------------------------------------------------|
| Toolbox                       | 111 | Assign a game or application to a local network device |
| Address Book                  |     |                                                        |
| Telephony                     |     |                                                        |
| Game & Application<br>Sharing |     |                                                        |
|                               |     |                                                        |

| Game or Application | Device                             | Log |
|---------------------|------------------------------------|-----|
|                     | No games or applications assigned. |     |
| HTTP only           | Unknown-00-16-ec-7d-48-bd 💌        | Add |

Pod **Game or Application** izaberemo servis koji smo prije kreirali te pod **Device** izaberemo računalo na koje želimo mapirati port.

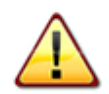

Pod device će pisati ime računala ukoliko računalo koristi NetBIOS (Windows file sharing). Na ostalim računalima će ime biti **Unknown-MAC-adreesa.** 

#### Konfiguracija port forwardinga za sve servise na Speedtouch CPE uređajima

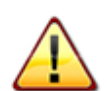

Forwardanje svih portova na jedno računalo nije preporučljivo zbog sigurnosnih razloga !! Uz ovu kombinaciju, preporučljivo je imati firewall na računalu.

#### 1. Kreiranje servisa na CPE-u:

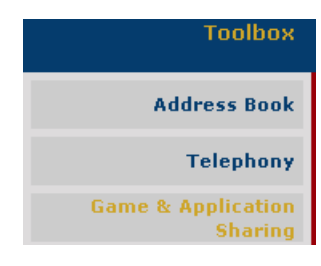

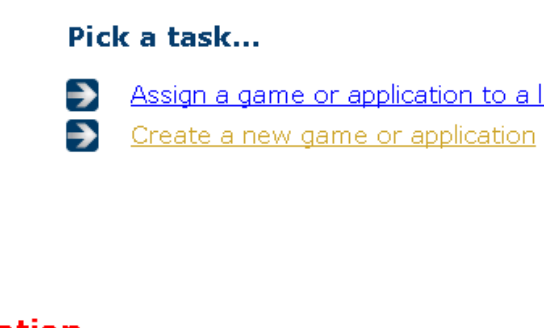

-

Next Cancel

Cancel

Apply

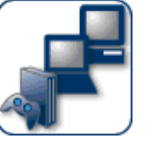

# **New Game or Application**

Enter the name of the new game or application.

Name:

All\_ports

Select how you want to define the new game or application.

Clone Existing Game or Application

FTP only

Manual Entry of Port Maps

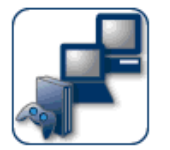

# All\_ports

Game or Application Name

New Name:

All\_ports

Game or Application Definition

A game or application is made of one or more TCP/UDP port ranges. Each incoming port range can be translated into a different internal (local network) port range. Port ranges can be statically assigned to devices or dynamically assigned using an outgoing trigger.

| Protocol | Port Range    | Translate To         | Trigger<br>Protocol | Trigger Port |     |
|----------|---------------|----------------------|---------------------|--------------|-----|
|          | No            | port maps defined fo | r this game or a    | pplication.  |     |
| Any 💌    | 1 to<br>65534 |                      | Any 💌               |              | Add |

- Protocol i Trigger Protocol izabrati Any
- Port range izabrati range 1-65534
- Translate To i Trigger Port ostaviti prazno
- Kliknite Add

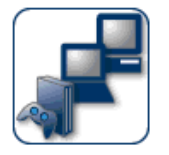

# All\_ports

#### Game or Application Name

New Name:

All\_ports

Apply Cancel

#### Game or Application Definition

A game or application is made of one or more TCP/UDP port ranges. Each incoming port range can be translated into a different internal (local network) port range. Port ranges can be statically assigned to devices or dynamically assigned using an outgoing trigger.

| Protocol | Port<br>Range | Translate To | Trigger<br>Protocol | Trigger Port |             |
|----------|---------------|--------------|---------------------|--------------|-------------|
| Any      | 1 - 65534     | 1 - 65534    | -                   | -            | Edit Delete |
| Any 💌    | to            |              | Any 💌               |              | Add         |

- Nakon dodavanja portova u servis, pokazat će se ovakav prozor.
- Klinite Apply.

#### Pridjeljivanje servisa na računalo

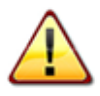

Preporučeno je da server (računalo koja pokreću servise i na kojeg se radi mapiranje portova) ima ručno – statički konfiguriranu IP adresu u rangeu 192.168.100.2 - 192.168.100.10 !

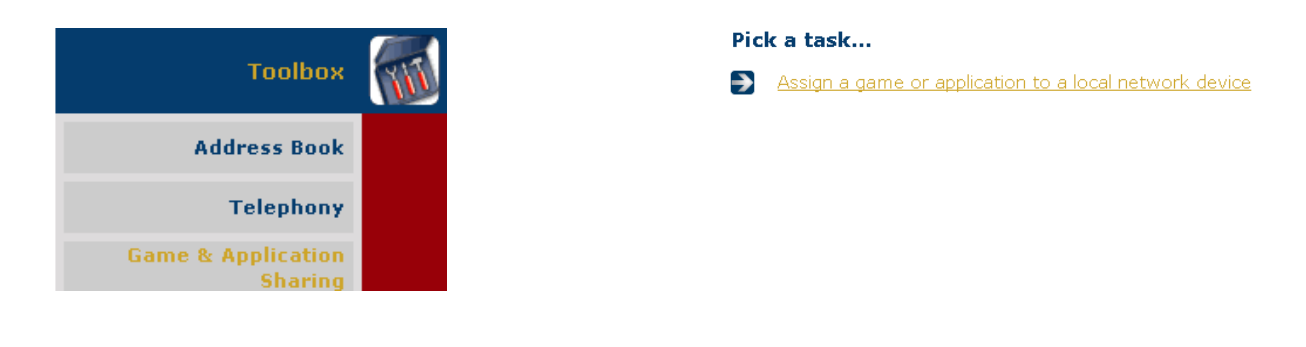

| Game or Application | Device                             | Log |
|---------------------|------------------------------------|-----|
|                     | No games or applications assigned. |     |
| All_ports 💽         | Unknown-00-16-ec-7d-48-bd 💌        | Add |

Pod **Game or Application** izaberemo servis koji smo prije kreirali te pod **Device** izaberemo računalo na koje želimo mapirati port.

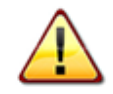

Pod device će pisati ime računala ukoliko računalo koristi NetBIOS (Windows file haring). Na ostalim računalima će ime biti **Unknown-MAC-adreesa.**